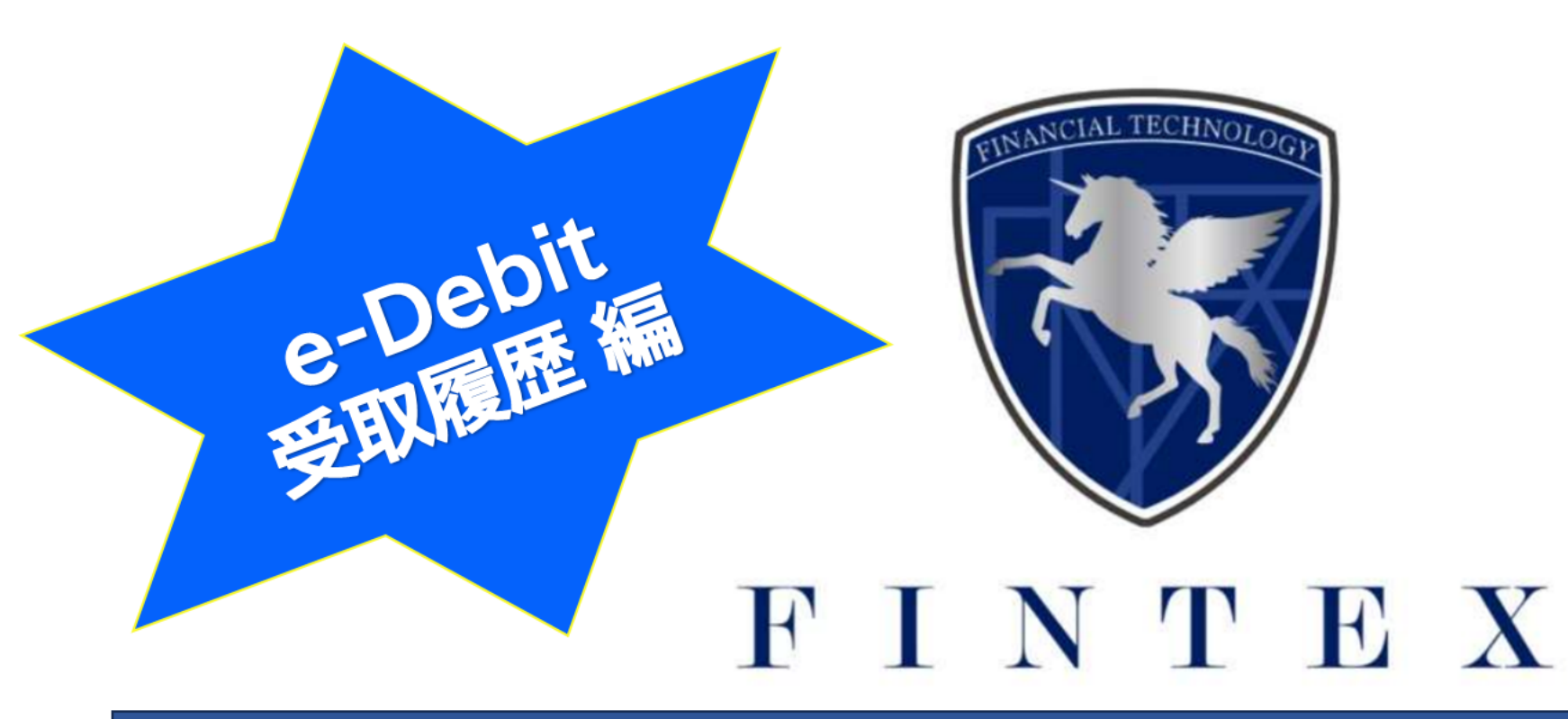

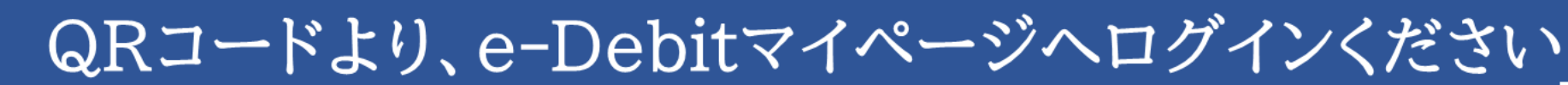

ご登録時のメールアドレス・パスワードが必要です。

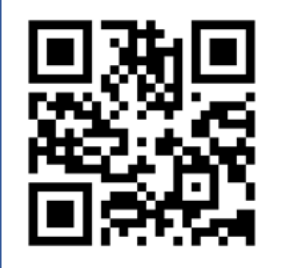

Debit

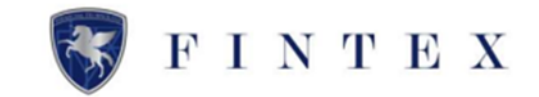

| C-Debit                     | Ξ                                   | \$ ~E                          |
|-----------------------------|-------------------------------------|--------------------------------|
|                             | **~                                 |                                |
| ****<br>株式会社 受注側<br>山田 太郎 様 | 企業評価認定結果                            |                                |
| 000031                      |                                     |                                |
| 創 発行する                      | * * * * *<br>* 金銀5ヵ月登録大1451世キャンペーン中 |                                |
| □ 発行機壓                      | 1 発行情報 用行一般定用る                      | <b>白 受取情報 2</b> <u>反称一般を見る</u> |
| ■ 受取履歴                      | L ]== 12 m / 6,260,000 m            | 承额用了 4 m / 780,000 m           |
| - 企業評価情報                    | e-Detr與行可能想要認 0 p                   | តាំ]ាមរិតនូវ 1 m / 250,000 m   |
| 督 アフィリエイト高級                 |                                     |                                |
| ≥ 書類提出                      | 2 10月のお支払い                          | (※10月の支払い受領予定                  |
| ③ プロフィール設定                  | 漢明(受売人への支払い) 4 m / 3,530,000 m      | 満期 (現行人から受明 1 m / 100,000 m    |
| ◎ 橋介コード                     | 副引達(当社への交払い) 1 # / 1,500,000 #      |                                |
| い お問い合せ                     |                                     | lll 新規受取e-Debit(未承認)           |
| 0 DØ701                     | ial 新規発行e-Debit(承認待ち)               | 未承認のe-Debilidabりません。           |
|                             | 承認時ものe-Debilはありません。                 |                                |
| httine//A-dabitiin/etn/more | ana/weiuubistru                     |                                |

≪e-Debitの受取履歴を確認≫
 ①メニュータブより、
 「受取履歴」をクリック
 ②または受取情報の
 「受取一覧を見る」をクリック
 次項で、e-Debit受取履歴が一覧で表示されます
 受取履歴では、e-Debitの「承認・拒否」
 ゃ「割引申請」が行えます

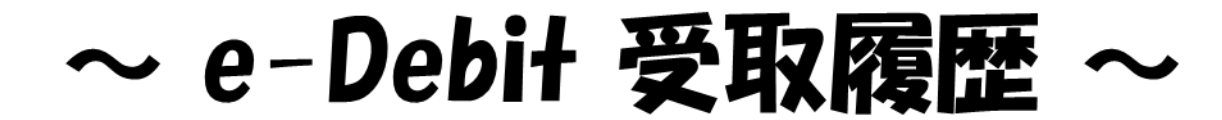

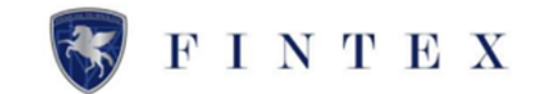

| t) =                                              |                                                                                                    |            |           |           |                  |            |            | £ģ3    |  |  |  |  |
|---------------------------------------------------|----------------------------------------------------------------------------------------------------|------------|-----------|-----------|------------------|------------|------------|--------|--|--|--|--|
| ■受                                                | 取履歷                                                                                                    |            |           |           |                  |            |            |        |  |  |  |  |
| 2                                                 | を取履歴                                                                                                    |            |           |           |                  |            |            |        |  |  |  |  |
|                                                   | 受取方法などを発行人に直接ご連時の上、代金をお受け取りください。<br>割引した場合、連環は日から送業用を登録に思り込みます。<br>着を対理認で変化、増合、TERN red たまでご連時ください。<br>若を取り合せ先 :support@fn.dex.cojp |            |           |           |                  |            |            |        |  |  |  |  |
| - 来述の日のは、承認・知器を行ってください。<br>結算日を送えると割引申請することができます。 |                                                                                                    |            |           |           |                  |            |            |        |  |  |  |  |
|                                                   |                                                                                                    |            |           |           |                  |            |            |        |  |  |  |  |
| e                                                 | e-Debit一覧                                                                                                    |            |           |           |                  |            |            |        |  |  |  |  |
|                                                   | ステータス                                                                                                    | 発行日        | e-Debit番号 | 金額        | 発行人              | 起算日        | 支払期日       |        |  |  |  |  |
|                                                   | 承認完了                                                                                                    | 2023/09/28 | 95        | 30,000    | 株式会社 受注制         | 2023/10/03 | 2023/10/27 | 創引申請する |  |  |  |  |
|                                                   | 振込完了                                                                                                    | 2023/09/20 | 90        | 1,500,000 | 株式会社 受注例         | 2023/09/20 | 2023/10/19 | 詳細を見る  |  |  |  |  |
|                                                   | 振込完了                                                                                                    | 2023/09/20 | 88        | 1,000,000 | 株式会社 受注制         | 2023/09/20 | 2023/10/19 | 詳細を見る  |  |  |  |  |
|                                                   | 承認完了                                                                                                    | 2023/09/04 | 74        | 250,000   | 株式会社 KOC加盟店紹介テスト | 2023/09/04 | 2023/10/03 | 詳細を見る  |  |  |  |  |
|                                                   | 承認完了                                                                                                    | 2023/08/28 | 62        | 500,000   | 株式会社 受注劑         | 2023/08/28 | 2023/09/26 | 詳細を見る  |  |  |  |  |
|                                                   | 振込完了                                                                                                    | 2023/08/23 | 60        | 465,000   | 株式会社 受注劑         | 2023/08/23 | 2023/09/21 | 詳細を見る  |  |  |  |  |
|                                                   | 振込完了                                                                                                    | 2023/08/23 | 59        | 615,000   | 株式会社 受注例         | 2023/08/23 | 2023/09/21 | 詳細を見る  |  |  |  |  |
|                                                   | 振込完了                                                                                                    | 2023/08/23 | 58        | 430,000   | 株式会社 受注例         | 2023/08/23 | 2023/09/21 | 詳細を見る  |  |  |  |  |
|                                                   | 振込完了                                                                                                    | 2023/08/23 | 57        | 500,000   | 株式会社 受注例         | 2023/08/23 | 2023/09/21 | 詳細を見る  |  |  |  |  |
|                                                   | 承認完了                                                                                                    | 2023/08/17 | 56        | 15,000    | 株式会社 受注例         | 2023/08/17 | 2023/09/15 | 詳細を見る  |  |  |  |  |
|                                                   | 振込完了                                                                                                    | 2023/08/17 | 55        | 25,000    | 株式会社 受注制         | 2023/08/17 | 2023/09/15 | 詳細を見る  |  |  |  |  |
|                                                   |                                                                                                    |            |           |           |                  |            |            |        |  |  |  |  |

### <u>≪受取の「承認・拒否」の対応が</u> <u>必要なe-Debitの検索方法≫</u>

①「検索メニューを開く」をクリック

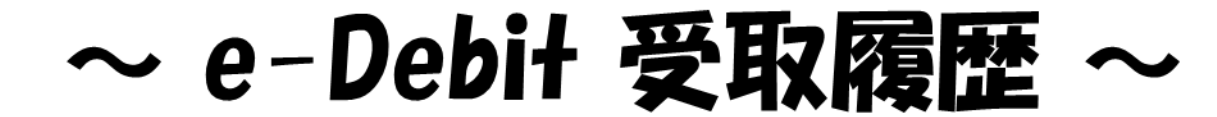

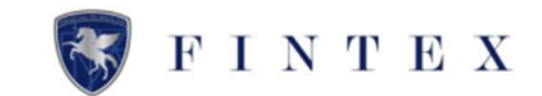

| e-Debit                                | =                                         | \$\$ <del>(</del> ] |
|----------------------------------------|-------------------------------------------|---------------------|
| x****<br>#式会社 受注例<br>山田太郎様<br>000031   | ■ 受助調整<br>クリア 検索メニュー                      | ×                   |
| ∯ ホーム<br>ஊ 発行する                        | ステータス     未来認 承認完了 期日満了 割引申請中 振込完了 計びた 拒否 |                     |
| <ul> <li>第行履歴</li> <li>受取履歴</li> </ul> | 発行日<br>[ ~                                |                     |
| ④ 企業評価情報                               | e-Debit撰号                                 |                     |
| 響 アフィリエイト情報                            |                                           |                     |
| ▣ 書類提出                                 | 発行人                                       |                     |
| ◎ プロフィール設定                             |                                           |                     |
| ◎ 紹介コード                                |                                           |                     |
| □ 書類ダウンロード                             |                                           | -                   |
| ⑦ Q&A                                  | 交払期日                                      |                     |
| 9 お問い合せ                                | Q. 検索する                                   |                     |

①ステータス「未承認」を選択

②「検索する」をクリック

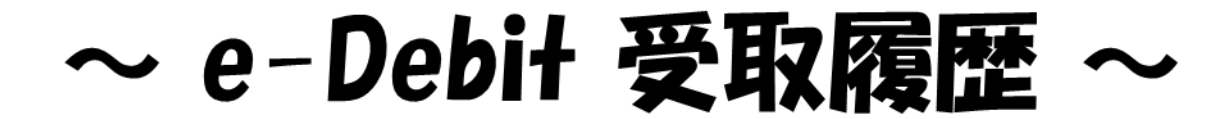

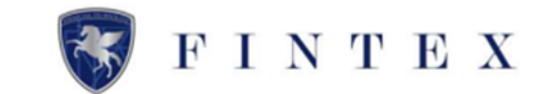

| e-Debit                                               | =                                                                                                    |                                                                                                    |                                |         |                                |                               |            | ર્ટ્ણે ←    |
|-------------------------------------------------------|----------------------------------------------------------------------------------------------------|----------------------------------------------------------------------------------------------------|--------------------------------|---------|--------------------------------|-------------------------------|------------|-------------|
| 株式会社 受注例<br>山田 左郎 様<br>000031<br>新一ム<br>発行する<br>第 行環歴 | ■ 受取限歴           受取限歴歴           受取方法など参考<br>割引した場合。注<br>着金が確認できた<br>お問い合せた。ss           未承認のものは、承<br>起算日を迎えると割 | 発行人に直接ご連絡の上、代金をる<br>著祭当日から2営業日を日達に振り<br>深い場合、下記問い合せ先までご3<br>upportのfin-texcojp<br>認・拒否を行ってください。<br>月1申請することができます。 | 9受け取りください。<br>込みます。<br>差略ください。 |         |                                |                               |            |             |
| ■ 受取履歴                                                | e-Debit一覧                                                                                                    |                                                                                                    |                                |         |                                |                               |            | Q 検索メニューを開く |
| 2 企業評価情報                                              | ステータス                                                                                                    | 発行日                                                                                                    | e-Debit番号                      | 金額      | 発行人                            | 起算日                           | 支払期日       |             |
| ▮ アフィリエイト情報                                           | 未承認                                                                                                    | 2023/10/24                                                                                                    | 119                            | 300,000 | 株式会社 発注側                       | 2023/10/24                    | 2023/12/22 | 承認・拒否を行う    |
| ■ 書類提出                                                | 未承認                                                                                                    | 2023/10/24                                                                                                    | 118                            | 500,000 | 株式会社 発注側                       | 2023/10/24                    | 2023/11/22 | 承認・拒否を行う    |
| 》プロフィール設定                                             | 未承認                                                                                                    | 2023/10/20                                                                                                    | 117                            | 500,000 | 株式会社 発注側                       | 2023/10/20                    | 2023/11/18 | 承認・拒否を行う    |
| ◎ 紹介コード                                               | 未承認                                                                                                    | 2023/09/11                                                                                                    | 81                             | 100,000 | 株式会社TEST                       | 2023/09/11                    | 2023/10/10 | 承認・拒否を行う    |
| □ 書類ダウンロード                                            | 4 件中 1件~4件を<br>1                                                                                                | 表示                                                                                                    |                                |         |                                |                               |            |             |
| ð Q&A                                                 |                                                                                                    |                                                                                                    |                                |         |                                |                               |            |             |
| ≥ お問い合せ                                               | 未承認     : 発行され       承認売了     : 承認が?                                                                            | れたe-Debitの承認を行っていないもの<br>完了                                                                                       |                                |         | 期日満了 : 期日を迎え。<br>振込完了 : 割引申请後、 | 発行人から受け取る必要があるもの<br>当社から振込が完了 |            |             |

ステータスが「未承認」の e-Debit一覧が表示されます

※e-Debitの承認・拒否方法について は、マニュアル受取〜割引申請編をご 参照ください

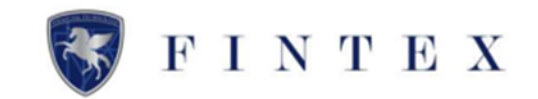

| e-Debit                                                              | E &                                                |
|----------------------------------------------------------------------|----------------------------------------------------|
| 株式会社 受注例<br>山田 太郎 様<br>000031                                        | ■ 受助機器<br>プリア 検索メニュー                               |
| 希 ホーム<br>(11) 発行する                                                   | ステータス<br>未承認 承認完了 期日満了 割引申請中 振込完了 キャンセム 指否         |
| ■ 発行履歴                                                               | 現行日 <b>上</b> 一 一 一 一 一 一 一 一 一 一 一 一 一 一 一 一 一 一 一 |
| 受取履歷 ④ 企業評価情報                                                        | e-Debit番号                                          |
| 警 アフィリエイト情報<br>画 書類提出                                                | 発行人                                                |
| ◎ プロフィール設定                                                           |                                                    |
| ◎ 紹介コード                                                              |                                                    |
| <ul> <li>         ・ 書類ダウンロード         ・         ・         ・</li></ul> | 支払期日 2                                             |
| A THE ALL INSTANT                                                    | Q. 桃君子る                                            |

<u>≪割引申請が可能なe-Debitを検索</u>
 <u>方法≫</u>
 「検索メニューを開く」をクリックした後の画面より

①「承認完了」をクリック

②「検索する」をクリック

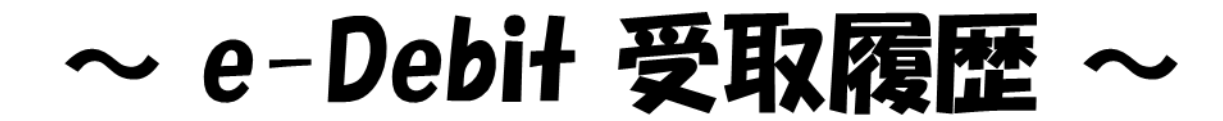

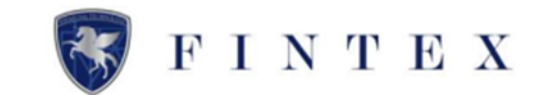

| e-Debit                                              | =                                                                                                    |            |           |         |          |            |             |             |  |  |  |
|------------------------------------------------------|----------------------------------------------------------------------------------------------------|------------|-----------|---------|----------|------------|-------------|-------------|--|--|--|
| 株式会社 受注倒<br>山田太郎様<br>000031<br>希 ホーム<br>発行する<br>発行環歴 | ■ 受助履歴           受助履歴           受助方法などを発行人に直接ご連絡の上、代金をお受け取りください。           割引した場合、通常当日から2営業日を目途に振り込みます。           割引した場合、正常拠い合せ先までご連結ください。           診問い合せ先:support@fin-texco.jp           未承認のものは、承認・指否を行ってください。           素調日を迎えると割引申請することができます。 |            |           |         |          |            |             |             |  |  |  |
| ■ 受取履歴                                               | e-Debit-                                                                                                    | 覧          |           |         |          |            |             | Q 検索メニューを開く |  |  |  |
| 亚 企業評価情報                                             | ステータス                                                                                                    | 発行日        | e-Debit番号 | 金額      | 発行人      | 起算日        | 支払期日        |             |  |  |  |
| 營 アフィリエイト情報                                          | 承認完了                                                                                                    | 2023/10/24 | 119       | 300,000 | 株式会社 発注側 | 2023/10/24 | 2023/12/2 1 | 割引申請する      |  |  |  |
| ☶ 書類提出                                               | 承認完了                                                                                                    | 2023/10/24 | 118       | 500,000 | 株式会社 発注側 | 2023/10/24 | 2023/11/22  | 割引申請する      |  |  |  |
| ③ プロフィール設定                                           | 承認完了                                                                                                    | 2023/10/20 | 117       | 500,000 | 株式会社 発注側 | 2023/10/20 | 2023/11/18  | 割引申請する      |  |  |  |
| ③ 紹介コード                                              | 承認完了                                                                                                    | 2023/10/06 | 100       | 30,000  | 株式会社 発注側 | 2023/10/06 | 2023/11/04  | 割引申請する      |  |  |  |
| □ 書類ダウンロード                                           | 承認完了                                                                                                    | 2023/08/28 | 65        | 400,000 | 株式会社TEST | 2023/08/28 | 2023/09/26  | 詳細を見る       |  |  |  |
| ⑦ Q&A                                                | 5 任中 1 代~<br>1                                                                                                    | 5件を表示      |           |         |          |            |             |             |  |  |  |
| ps://e-debit.jp/stg/mypage/receive                   | edetail?edid=119                                                                                                    |            |           |         |          |            |             |             |  |  |  |

ステータスが「承認完了」の e-Debit一覧が表示されます

※e-Debitの割引申請方法については、 マニュアル受取〜割引申請編をご参照 ください

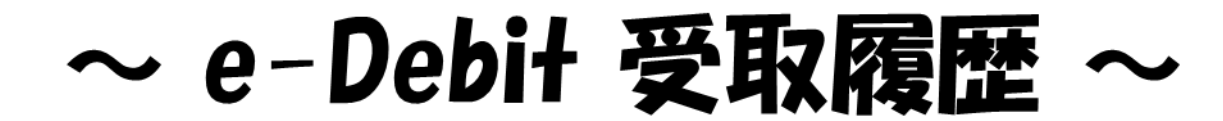

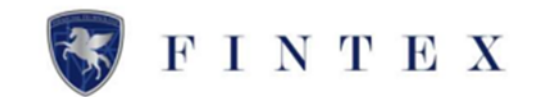

| C-Debit           | =                                                                                                    |                                                                                    |           |         |                                                          |            |            | \$\$ <del>(</del> ] |  |  |  |
|-------------------|----------------------------------------------------------------------------------------------------|------------------------------------------------------------------------------------|-----------|---------|----------------------------------------------------------|------------|------------|---------------------|--|--|--|
| 8                 | 国 受取履歴                                                                                                    |                                                                                    |           |         |                                                          |            |            |                     |  |  |  |
| ****              |                                                                                                    |                                                                                    |           |         |                                                          |            |            |                     |  |  |  |
| 株式会社 受注側<br>山田太郎様 | - 受取履歴<br>                                                                                                    |                                                                                    |           |         |                                                          |            |            |                     |  |  |  |
| 000031<br>ホーム     | (第六方法が2世界5人に関連ご議員の上、作金を形式市のください、<br>3回にし、地会、「第回に目かご認識の目前に開いたす。<br>長が計算部できない場合、下ZRM、40日大事でごご語らください。<br>2010年1日1日、1回の中部(1-14:00)日 |                                                                                    |           |         |                                                          |            |            |                     |  |  |  |
| 発行する              | 未承認のものは、<br>規算日を迎えると言                                                                                                    | 本部のものは、単語・ 目的は、 「 本部のものは、単語・ 目的を に たい 、  本語の に 、 に 、 、 、 、 、 、 、 、 、 、 、 、 、 、 、 、 |           |         |                                                          |            |            |                     |  |  |  |
| 発行履歴              |                                                                                                    |                                                                                    |           |         |                                                          |            |            |                     |  |  |  |
| 受取居塁              | ステータス                                                                                                    | 発行日                                                                                | e-Debit番号 | 金額      | 発行人                                                      | 起昨日        | 支払期日       |                     |  |  |  |
| 企業評価情報            | 承認完了                                                                                                    | 2023/10/06                                                                         | 100       | 30,000  | 株式会社 発注剤                                                 | 2023/10/06 | 2023/11/04 | 創引申請する              |  |  |  |
| アフィリエイト情報         | 未承認                                                                                                    | 2023/09/11                                                                         | 81        | 100,000 | 株式会社TEST                                                 | 2023/09/11 | 2023/10/10 | 承認・拒否を行う            |  |  |  |
| 書類提出              | 創引申請中                                                                                                    | 2023/09/04                                                                         | 76        | 250,000 | 株式会社 KOC加盟回紹介テスト                                         | 2023/09/04 | 2023/10/03 | 詳細を見る               |  |  |  |
| プロフィール設定          | 承認完了                                                                                                    | 2023/08/28                                                                         | 65        | 400,000 | 株式会社TEST                                                 | 2023/06/28 | 2023/09/26 | 詳細を見る               |  |  |  |
|                   | 4 件中 1 件~4件を                                                                                                    | 表示                                                                                 |           |         |                                                          |            |            |                     |  |  |  |
| 紹介コード             | 1                                                                                                    |                                                                                    |           |         |                                                          |            |            |                     |  |  |  |
| お問い合せ             | 未承認 : 免行さ<br>承認定了 : 承認が                                                                                                    | れたe-Debitの承認を行っていないもの<br>京了                                                        |           |         | 期日再了 : 期日を迎え、発行人から受け取る必要があるもの<br>期以完了 : 期回申請後、30分から期以が完了 |            |            |                     |  |  |  |
| ログアウト             | <b>割引申請中</b> : 割引申                                                                                                    | 構が完了                                                                               |           |         | 新売 : 株行された4-Debitを接荷<br>キャンセル : 株行えが4-Debitを用荷           |            |            |                     |  |  |  |
|                   |                                                                                                    |                                                                                    |           |         |                                                          |            |            |                     |  |  |  |
|                   |                                                                                                    |                                                                                    |           |         |                                                          |            |            |                     |  |  |  |
|                   |                                                                                                    |                                                                                    |           |         |                                                          |            |            |                     |  |  |  |
|                   |                                                                                                    |                                                                                    |           |         |                                                          |            |            |                     |  |  |  |

## <u>≪過去のe-Debitの詳細を確認する</u>

<u>場合≫</u>

①「詳細を見る」をクリック

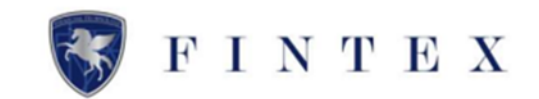

| 1 示We-Debit5 細 |                                                           |                                                                                                    |
|----------------|-----------------------------------------------------------|----------------------------------------------------------------------------------------------------|
|                | 劃 受取e-Debit詳續                                             |                                                                                                    |
|                | <u>No</u> 76<br>株式会社 受注酬<br>社会報報本の不知<br>2023年9月4日         | E2<br>E2<br>E250,000<br>E250,000<br>E250,000<br>E250,000<br>E250,001<br>E250,001<br>E250,0000<br>E250,0000<br>E250,0000<br>E250, |
|                | 発行人 株式:<br>山田                                             | 会社                                                                                                    |
|                | ※こちらの時間はあくまでもサービス1-0イク                                    | ージであり、予修・その他自動記録ではありません。                                                                                                    |
|                | ステータス                                                     | West & Chest                                                                                                    |
|                | <b>発行日</b>                                                | 2023/09/04                                                                                                    |
|                | e-Debit翻号                                                 | 76                                                                                                    |
|                | 金田                                                        | 250.000(*)                                                                                                    |
|                | 操行人                                                       | 株式会社 KOC加盟高級介テスト                                                                                                    |
|                | 起 <b>阿日</b> <sup>第1</sup>                                 | 2023/09/04                                                                                                    |
|                | 支払用日                                                      | 2023/10/03                                                                                                    |
|                | <b>赵</b> 羽申請日                                             | 2023/09/22 2023/09/22                                                                                                    |
|                | 手数料(受注側の割引・保証料/30日) #2                                    | 6.00%                                                                                                    |
|                | 手数料箱(12日影引)                                               | 6,000円                                                                                                    |
|                | 割引援の金額                                                    | 244.000(%)                                                                                                    |
|                | ※1: 起算目は納品算の予定日であり、発行人によって<br>※2: アカウント登録日から6ヵ月の間、3回まで手数料 | 変更される場合があります。<br>は、副人1553き(上面55)となります。                                                                                                    |

ここで、受取e-Debitの詳細が確認で きます。

既に割引申請済みのe-Debitの場合、 「詳細を見る」のボタンが表示されて います。

①「詳細を見る」をクリック

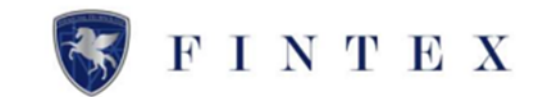

| C-Debit                     | = |                                                                                        |                              |                 |             |     |  | \$\$ € |
|-----------------------------|---|----------------------------------------------------------------------------------------|------------------------------|-----------------|-------------|-----|--|--------|
| 株式会社 受注例<br>山田太郎様<br>000031 |   | 13 割引申請詳細<br><u>No 76</u>                                                              | C-Debit                      |                 | •           |     |  |        |
| ☆ ホーム                       |   | 株式会社 受注側 殿<br>金額<br>¥ 250                                                              | 0,000                        | 423 H<br>203    | 34:09月04日   |     |  |        |
| (1) 発行する                    |   | 1.記余額をあなたまたはあなたの類に<br>2023年9月4日                                                        | 4人へお支払いいたします                 | 200<br>200      | 34:10/]03[] |     |  |        |
| 三 死行後型                      |   | 発行人 山田 大郎                                                                              |                              |                 |             |     |  |        |
| 心 企業評価情報                    |   | アンプレントレントレントレントレービス上のイメージであり<br>またちの向像はあくまでもサービス上のイメージであり                              | り、予想・その他有価証券ではありま            | el.             |             |     |  |        |
| 管 アフィリエイト情報                 |   | 割引後の金額                                                                                 | 手数料(受出                       | 側の割引・保証料/30日) * |             |     |  |        |
| 121 書類提出                    |   | <b>244,000</b> ฅ                                                                       | 6.00 %<br>手数料题(1.<br>6.000 円 | 2日割引)           |             |     |  |        |
| ③ プロフィール設定                  |   | ※アカウント登録日から6ヵ月の闇、3回まで手数料は、最大1%                                                         | 6引き(上現5%)となります。              |                 |             |     |  |        |
| (⑤) 紹介コード                   |   | 受取先                                                                                    | 割引後の金額                       | 振込事務手数料         | 振込金額        | 振込日 |  |        |
| い お聞い合せ                     |   | みずほ 押上 普通 ヤマダ タロウ 1111111                                                              | 244,000                      | 880             | 243,120     |     |  |        |
| ◎ ログアウト                     |   | 割引後の金額 2                                                                               | 244,000円                     |                 |             |     |  |        |
|                             |   | 振込事務手数料                                                                                | 880円                         |                 |             |     |  |        |
|                             |   | 振込金額合計 2                                                                               | 243,120円                     |                 |             |     |  |        |
|                             |   | ※当社たり連算当日から連算日を目途に読んいたします。<br>※着会が確認できない場合、下記お願い合せたまでご達得く<br>お読い合せ先:support@én-texcolp | べださい。<br>詳細へ戻る               |                 |             |     |  |        |

割引申請した内容が確認できる

割引分割した場合も、この画面で確認 が可能

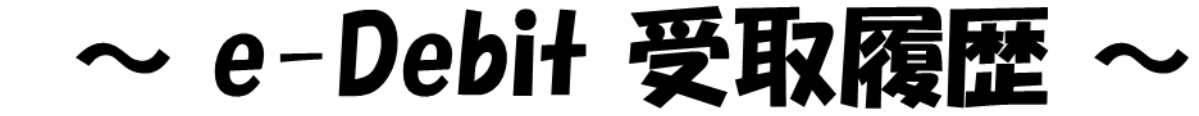

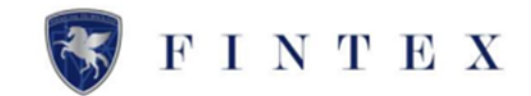

### ≪受取履歴をCSV出力する場合≫

まず、CSV出力したい対象のe-Debitを検 索します。

①受取履歴の「検索する」をクリック。

#### 受取履歴

未承認のものは、承認・拒否を行ってください。 起算日を迎えると割引申請することができます。 代金の受取について⑦

| e-Debit一覧 | h-Debit一覧  |           |          |       |               |            |            |       |  |
|-----------|------------|-----------|----------|-------|---------------|------------|------------|-------|--|
| ステータス     | 発行日        | e-Debit番号 | 発行金額     | 手数料 🎽 | 発行人           | 起算日        | 支払期日       |       |  |
| 振込処理済     | 2024/08/19 | 00000270  | 400,000円 | 2.9%  | ㈱ テスト 企業評価2   | 2024/08/19 | 2024/11/09 | 詳細を見る |  |
| 承認完了      | 2024/07/24 | 00000262  | 10,000円  | 2.9%  | 術 テスト 企業評価2   | 2024/07/24 | 2024/08/23 | 詳細を見る |  |
| キャンセル     | 2024/07/10 | 00000259  | 800,000円 | %     | (病) テスト 企業評価2 | 2024/07/10 | 2024/08/10 | 詳細を見る |  |
| 振込処理済     | 2024/07/05 | 00000256  | 10,000円  | 2.9%  | (病) テスト 企業評価2 | 2024/07/03 | 2024/07/04 | 詳細を見る |  |
| 振込処理済     | 2024/06/19 | 00000219  | 10,000円  | 3.0%  | ㈱ テスト 企業評価2   | 2024/06/19 | 2024/07/18 | 詳細を見る |  |
| 振込処理済     | 2024/06/19 | 00000218  | 10,000円  | 3.0%  | (病) テスト 企業評価2 | 2024/06/19 | 2024/07/18 | 詳細を見る |  |
| 振込処理済     | 2024/06/19 | 00000217  | 10,000円  | 3.0%  | ㈱ テスト 企業評価2   | 2024/06/19 | 2024/07/18 | 詳細を見る |  |
| 振込処理済     | 2024/06/19 | 00000216  | 10,000円  | 3.1%  | (病) テスト 企業評価2 | 2024/06/19 | 2024/07/18 | 詳細を見る |  |
| 振込処理済     | 2024/06/19 | 00000214  | 10,000円  | 3.1%  | (株) テスト 企業評価2 | 2024/06/19 | 2024/07/18 | 詳細を見る |  |
| 振込処理済     | 2024/06/19 | 00000213  | 10,000円  | 3.2%  | (病) テスト 企業評価2 | 2024/06/19 | 2024/07/18 | 詳細を見る |  |

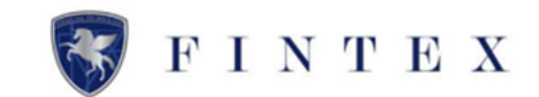

| 検索メニュー                                                                                 |                  |   |  |  |  |  |  |  |
|----------------------------------------------------------------------------------------|------------------|---|--|--|--|--|--|--|
| ステータス           承認待ち         発行済           期日満了         割引申請中           割引済         未調 | 記込 振込済 キャンル 承認拒否 | ŝ |  |  |  |  |  |  |
| 発行日                                                                                    |                  |   |  |  |  |  |  |  |
|                                                                                        | ~                |   |  |  |  |  |  |  |
| e-Debit番号                                                                              |                  |   |  |  |  |  |  |  |
| 受取人                                                                                    |                  |   |  |  |  |  |  |  |
| 起算日                                                                                    |                  |   |  |  |  |  |  |  |
|                                                                                        | ~                |   |  |  |  |  |  |  |
| 支払期日                                                                                   | ₩ ~              |   |  |  |  |  |  |  |
|                                                                                        | Q 検索する           |   |  |  |  |  |  |  |

検索メニューが表示されます。

検索項目を選択または入力の上、 「検索する」をクリック。

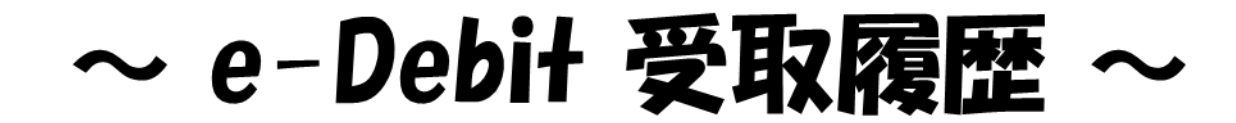

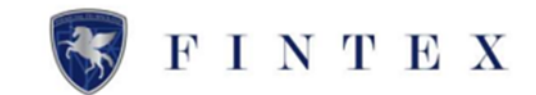

| 受取履歴           未来認のものは、承認・拒否を行ってください。           起算日を迎えると割引申請することができます。           代金の受取についての |            |           |          |        |               |            |            |        |  |
|---------------------------------------------------------------------------------------------|------------|-----------|----------|--------|---------------|------------|------------|--------|--|
| e-Debit一覧                                                                                   |            |           |          |        |               |            | [ 1        | 🛓 出力する |  |
| ステータス                                                                                       | 発行日        | e-Debit番号 | 発行金額     | 手数料 ** | 発行人           | 起算日        | 支払期日       | _      |  |
| 振込処理済                                                                                       | 2024/08/19 | 00000270  | 400,000円 | 2.9%   | ㈱ テスト 企業評価2   | 2024/08/19 | 2024/11/09 | 詳細を見る  |  |
| 承認完了                                                                                        | 2024/07/24 | 00000262  | 10,000円  | 2.9%   | (病) テスト 企業評価2 | 2024/07/24 | 2024/08/23 | 詳細を見る  |  |
| キャンセル                                                                                       | 2024/07/10 | 00000259  | 800,000円 | 96     | ㈱ テスト 企業評価2   | 2024/07/10 | 2024/08/10 | 詳細を見る  |  |
|                                                                                             |            |           |          |        |               |            |            |        |  |

### 受取履歴に検索結果が表示されます。

①「出力する」をクリック。

ダウンロードフォルダにCSVが保存され ます。

#### ▼CSVデータ sample

| ステータス | 発行日             | e-Debit番号 | 発行金額      | 発行人 商号・屋号 | 起算日            | 支払期日           | 割引申請日           | 手数料額   | 手数料率 | 割引後の金額 | 割引日数 | 振込日             | 受取先                      | 振込事務手数料 | 振込金額   |          |
|-------|-----------------|-----------|-----------|-----------|----------------|----------------|-----------------|--------|------|--------|------|-----------------|--------------------------|---------|--------|----------|
| 振込処理済 | 2024/8/17 13:16 | 48        | 3 1000000 | ) テスト株式会社 | 2024/8/17 0:00 | 2024/11/5 0:00 | 2024/8/17 13:32 | 300000 | 5.2  | 700000 | 81   | 2024/8/20 0:00  | 銀行名 支店名 普通 0000000 テスト(カ | 880     | 699120 |          |
| 振込処理済 | 2024/8/11 17:21 | 45        | 5 1000000 | )テスト株式会社  | 2024/8/11 0:00 | 2024/11/4 0:00 | 2024/8/11 17:22 | 300000 | 5.2  | 700000 | 86   | 2024/8/16 0:00  | 銀行名 支店名 普通 0000000 テスト(カ | 880     | 699120 |          |
| 振込処理済 | 2024/7/2 19:44  | 42        | 2 1000000 | )テスト株式会社  | 2024/7/2 0:00  | 2024/9/2 0:00  | 2024/7/4 11:24  | 300000 | 4    | 700000 | 61   | . 2024/7/5 0:00 | 銀行名 支店名 普通 0000000 テスト(カ | 880     | 699120 |          |
|       |                 |           |           |           |                |                |                 |        |      |        |      |                 |                          |         |        | <b>.</b> |